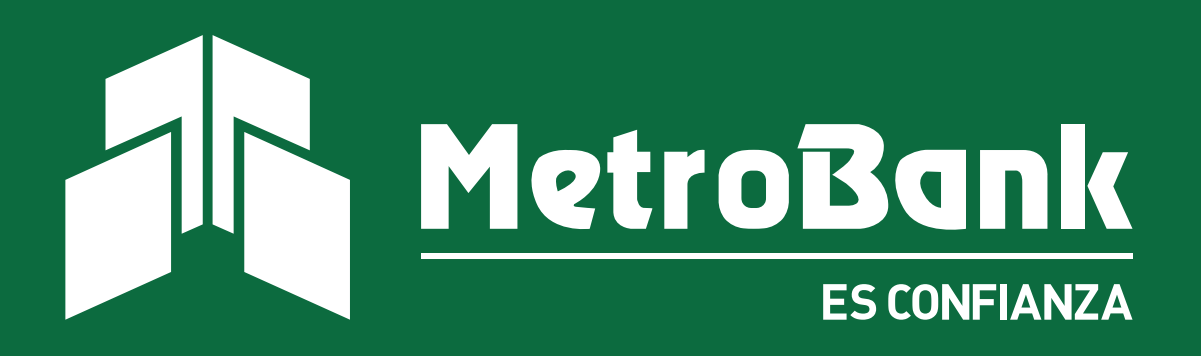

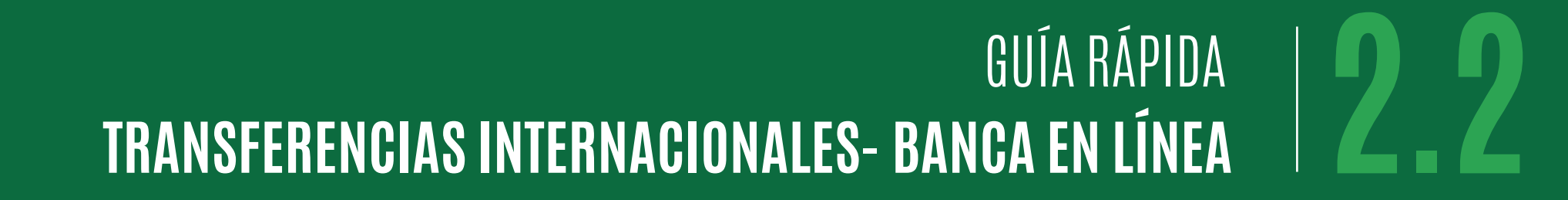

# GUÍA DE TRANSFERENCIAS Internacionales

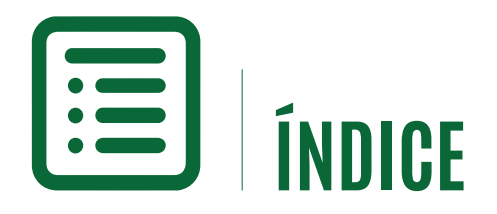

Transferencias Internacionales- Banca en Línea

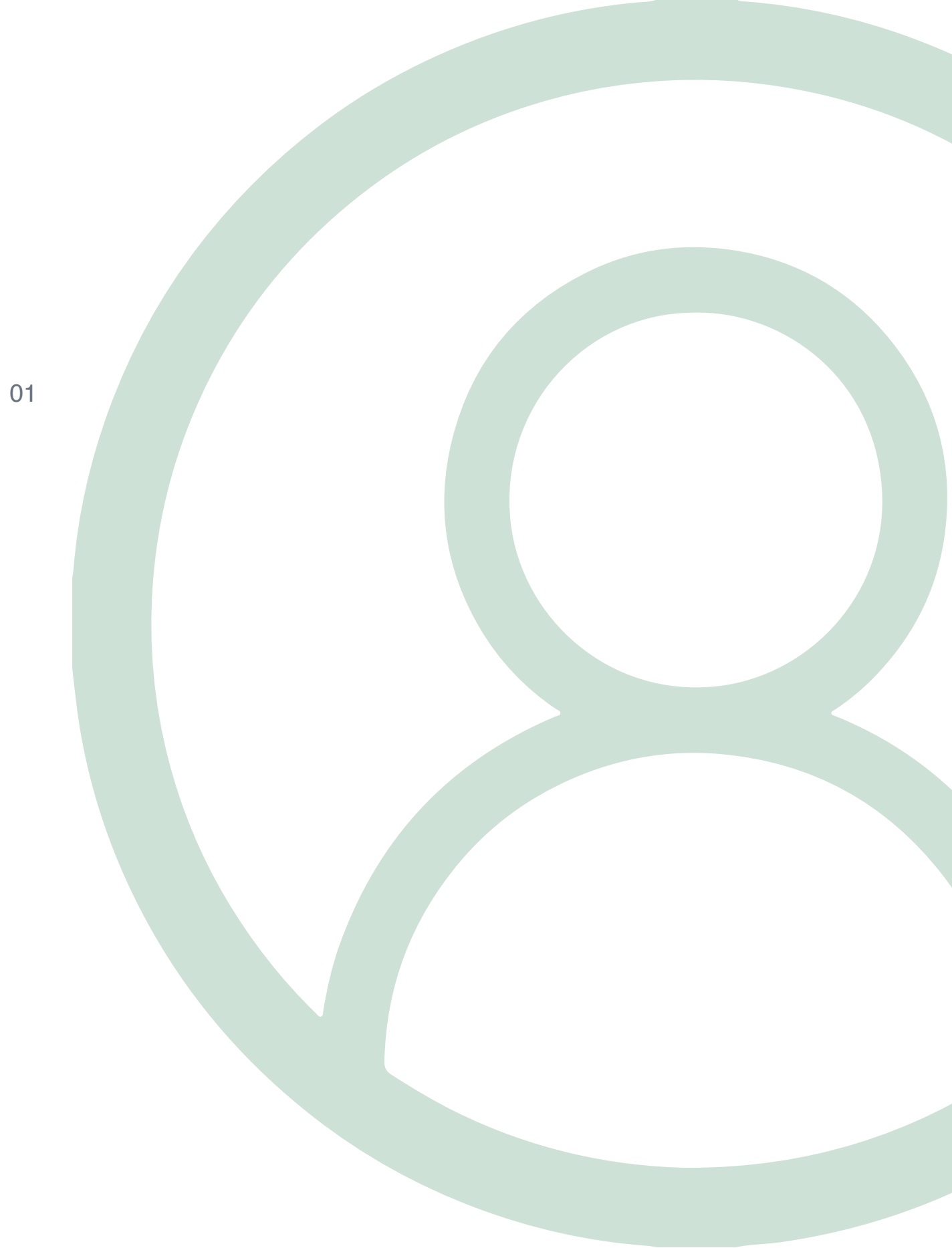

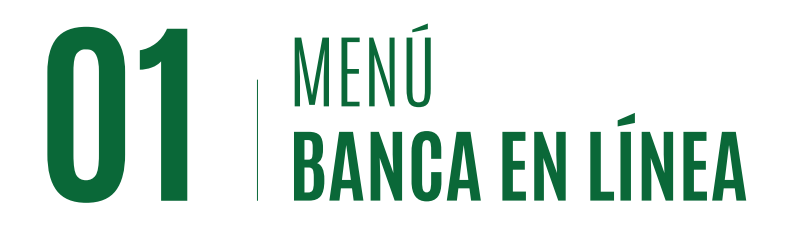

#### Transferencia Internacional-Banca en Línea

Procedimiento para colocar y aprobar una transferencia internacional desde la Banca en Línea Corporativa de MetroBank. Este proceso deberá ser colocado por el usuario operador, supervisor o ambos.

## Paso 1

Desde el menú principal de su Banca en Línea, seleccione la pestaña de **''Transferencias''** y posterior la opción de **''Internacional'**'.

# Paso 2

Una vez dentro del menú de transferencias internacionales, se les mostrarán cualquier transferencia pendiente de acción (consultar, borrar o aprobar) si desea agregar un nuevo registro seleccionar el botón de **''Agregar''**.

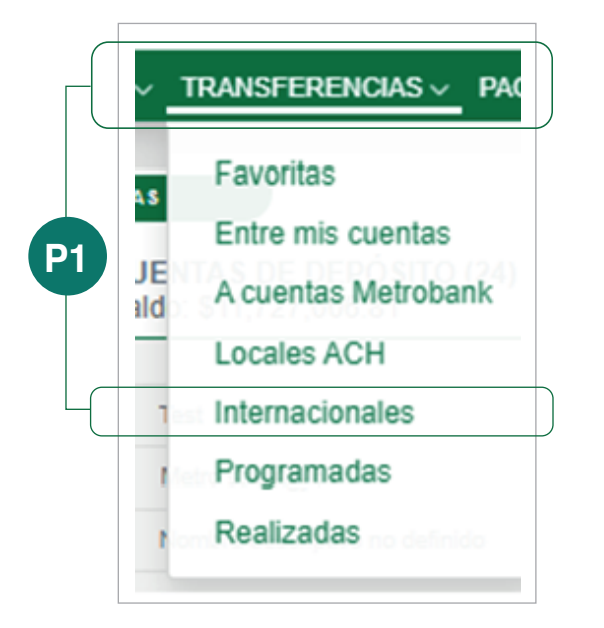

|                          |                      |               | Estas son las | operaciones pendientes de | aprobar. Para añadir una r | nueva, presione "Agregar". |                 |           |   |       |              |      |        |
|--------------------------|----------------------|---------------|---------------|---------------------------|----------------------------|----------------------------|-----------------|-----------|---|-------|--------------|------|--------|
| Itrar. Ingrese texto par | a filtrar resultados |               |               |                           |                            |                            | Mostrar 10 ¢    | registros | Ð | mprim | nir <b>t</b> | Exce | I 🖪 PO |
| eferencia                | Fecha                | Monto a pagar | Moneda        | Cuenta de Débito          | Beneficiario               | Cuenta de Crédito          | Usuario ingreso | No. Apr   |   | Ac    | cione        |      |        |
| 210805110800             | 09/03/2021           | 9.00          | USD           | 000101039409              | LUIS VILLAMIL              | 1010100101                 | TOKEN99         | 1         | ş | ø     | Û            | 2    | ×      |
| 10806160822              | 09/03/2021           | 555.55        | AUD           | 000101039409              | CARLOS GARCIA              | 000111222333               | TTRS            | 1         | 8 | ø     | Û            | ~    | ×      |
| 10806162904              | 09/03/2021           | 555.55        | EUR           | 010113003621              | MARIA AGUIAR               | 444555008777               | TTRS            | 1         | P | ø     | Û            | ~    | ×      |
| strando registros del 1  | al 3 de un total de  | 3 registros   |               |                           |                            |                            |                 |           |   |       |              |      |        |

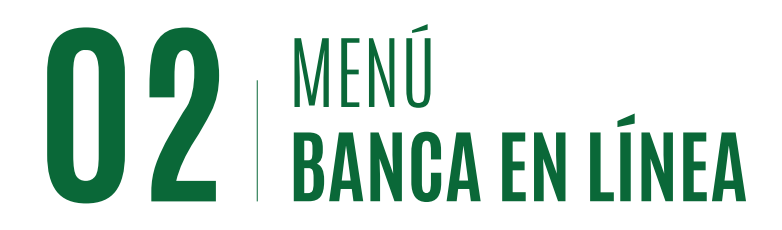

#### Transferencia Internacional- Banca en Línea

### Paso 3

Al agregar una nueva transferencia internacional debemos cumplir con todos los campos requeridos, el primer paso será completar todos los datos del "**Beneficiario**"

| 2                 | SELECCIONAR |                    | VERIFICAR                      |                                      | CONFIRMAR      |
|-------------------|-------------|--------------------|--------------------------------|--------------------------------------|----------------|
|                   | Dates       | s del beneficiario | ago 🔪 Banco del beneficiario 🔪 | Banco intermediario 💙 Información de | olantilla      |
| Nombre completo:  |             | Número de cuenta   | :                              | Dirección comple                     | ta:            |
| Carlos Garcia     |             | Q 1234455667788    |                                | Barcelona La Rar                     | nbla con calle |
|                   |             |                    |                                | Portareffissa loca                   | 564            |
| Descripción:      |             | E-Mail:            |                                |                                      |                |
| Pago de mercancia |             | Cgarcia@textiles.c | com                            |                                      |                |
|                   |             |                    |                                |                                      |                |

### Paso 4

El siguiente paso, se le solicitará toda la información requerida sobre el pago a realizar, deberá escoger su cuenta a debitar, la moneda de la transacción y el monto de la transacción.

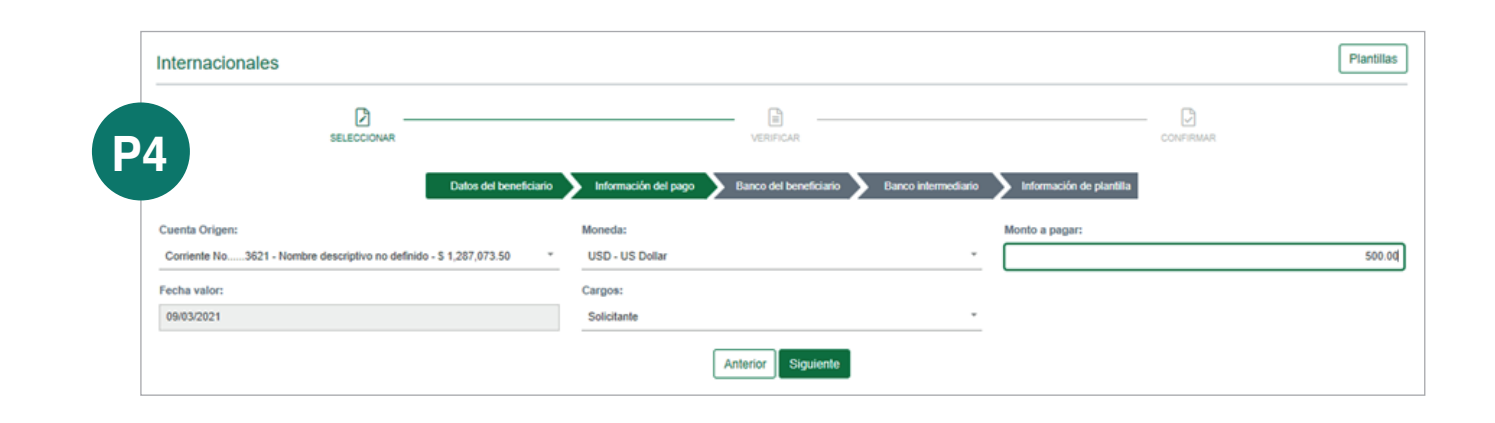

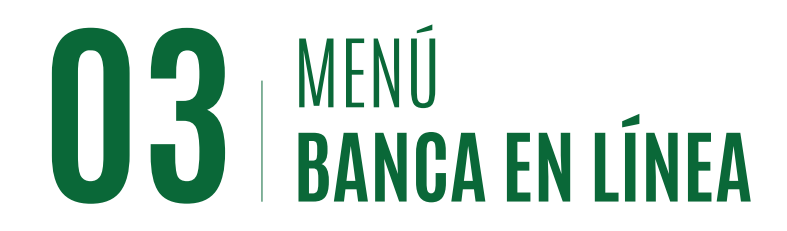

#### Transferencia Internacional- Banca en Línea

### Paso 5

En la siguiente sección del formulario usted podrá escoger el banco beneficiario, el sistema le permite realizar la búsqueda del banco por el nombre o por el código Swift/ABA, haciendo clic en el ícono (Q) para desplegar la búsqueda.

|        | Internacionales                                                              |                                      |                               |                          |           | Plantillas |
|--------|------------------------------------------------------------------------------|--------------------------------------|-------------------------------|--------------------------|-----------|------------|
|        | SELECCIONAR                                                                  | Verificar                            |                               |                          | CONFIRMAR |            |
|        | Datos del beneficiario                                                       | Información del pago 💙 Banco del ber | eficiario Banco intermediario | Información de plantilla |           |            |
|        | Buscar por nombre de Banco:                                                  | Buscar por SWIFT/ABA:                | $\bigcirc$                    | Dirección:               |           |            |
|        | BARCELONA STOCK EXCHANGE Q                                                   | XBARESB1XXXX                         | ٩                             | PASEO DE GRACIA 19       |           |            |
|        |                                                                              |                                      |                               | BARCELONA                |           |            |
|        |                                                                              |                                      |                               | SPAIN                    |           |            |
|        |                                                                              | Anterior                             | guiente                       |                          |           |            |
|        | Búsqueda de Banco                                                            | P5                                   |                               |                          |           |            |
| $\neg$ | Tipo de código Nombre                                                        | País                                 |                               |                          |           |            |
|        | Swift ABA barca                                                              | Spain 🔹 Q                            |                               |                          |           |            |
|        | Show 10 e entries Search:                                                    |                                      |                               |                          |           |            |
|        | 1. Nombre 1. Dirección 1.                                                    | Ciudad 1. País 1                     |                               |                          |           |            |
|        | BARCESMM000X BARCLAYS BANK PLAZA DE COLON, 1<br>S.A.U                        | MADRID SPAIN                         |                               |                          |           |            |
|        | BAZWESM10000X BARCLAYS PIZARRO PLAZA DE COLON 1<br>Y ROCODER S.A.,<br>S.V.B. | MADRID SPAIN                         |                               |                          |           |            |

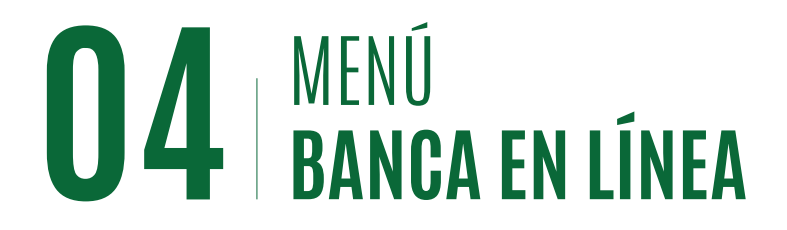

#### Transferencia Internacional- Banca en Línea

### Paso 6

En la sección de "**Banco Intermediario**" se le mostrará exactamente igual la búsqueda de bancos por nombre o por código Swift/ABA, esta opción solo aplica en caso dado que su beneficiario le suministre información sobre el banco intermediario.

### Paso 7

Como última fase, en la sección de "Información de Plantilla" deberá escoger si desea mantener la plantilla como un beneficiario guardado.

# Paso 8

Para confirmar su trasferencia internacional ingrese su código OTP y presione "**Aceptar**".

**Nota:** Una vez procesada la transacción deberá recibir a su correo registrado la confirma-ción SWIFT.

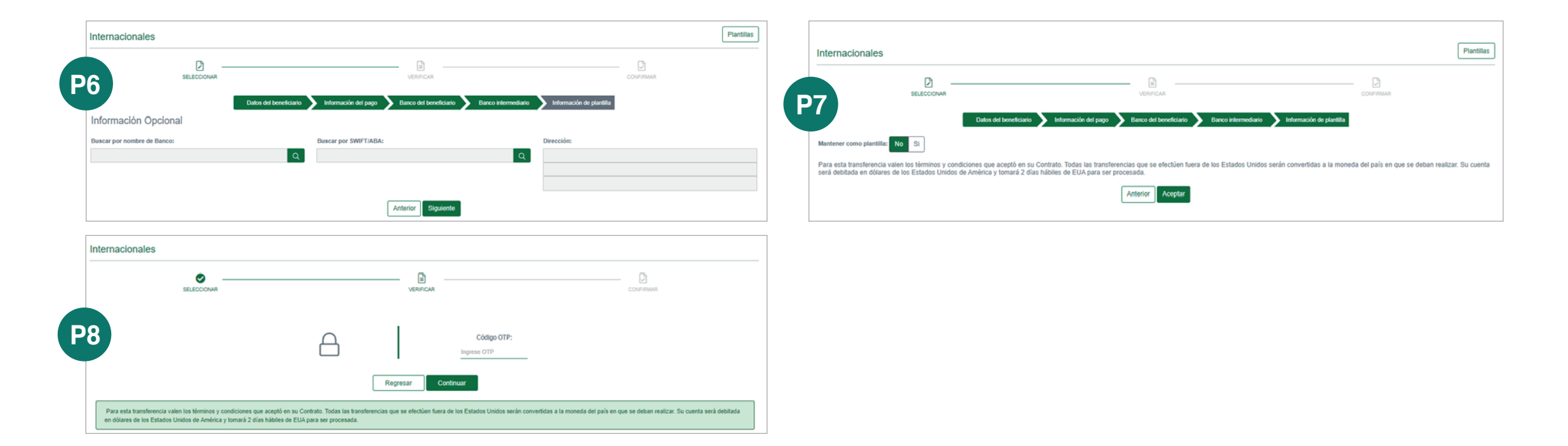

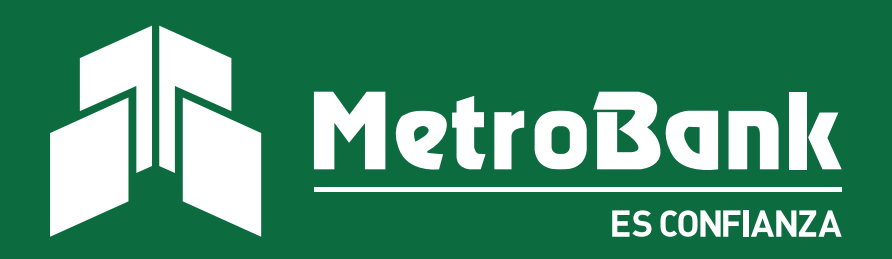